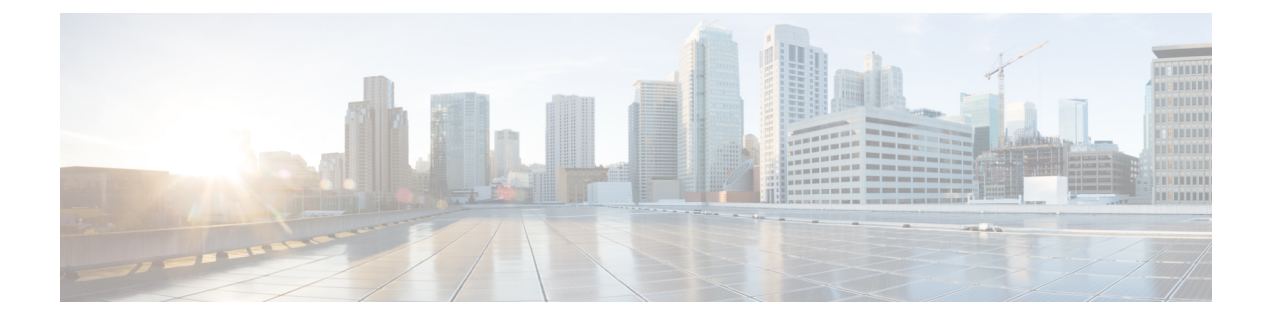

## Alerts

All alerts are built based on the KPI metrics and divided into several alert groups. Each KPI metric generates one alert that belongs to a predefined alert group.

- Alert Record, on page 1
- Viewing Alert Summary, on page 1
- Viewing Alert Information, on page 2
- Acknowledging Alerts, on page 4
- Configuring Alerts, on page 6
- Monitoring Cluster Health, on page 8

### **Alert Record**

The **Alert Management Dashboard** captures all alerts that are generated in the Cisco Operations Hub cluster. This dashboard displays alert summary and detailed information about those alerts.

### **Viewing Alert Summary**

The **Alerts** page displays a summary of total number of firing, pending, and warning alerts based on alert severity. You can access the alert overview page from the main menu.

- 1. At the main menu, select Alerts. The Alerts page appears.
- 2. View Alert Summary.

Cisco Operations Hub supports the following alert severity:

- Critical
- Major
- Minor
- Warning

#### Figure 1: Alerts Summary

| ALERT \$ | SUMMARY |          | FIRING   |       |       |         | PENDIN   | G     |       | RESOL    | /ED   |       |
|----------|---------|----------|----------|-------|-------|---------|----------|-------|-------|----------|-------|-------|
| 129      | 0       | 829      | 82       | 47    | 0     | 0       | 0        | 0     | 0     | 258      | 228   | 343   |
| Firing   | Pending | Resolved | Critical | Major | Minor | Warning | Critical | Major | Minor | Critical | Major | Minor |

## **Viewing Alert Information**

You can view a list of firing alerts that are currently active and a list of resolved alerts. At the main menu, select **Alerts** to view the alerts.

Alerts Summary Total count of firing, pending and resolved alerts. Count of alerts are based on severity.

Figure 2: Alerts Summary

| ALERT SUMMAR            | (               | FIRING         |                    |             |               | PENDIN         | G           |             | RESOLV          | ED           |                         |
|-------------------------|-----------------|----------------|--------------------|-------------|---------------|----------------|-------------|-------------|-----------------|--------------|-------------------------|
| 129 0<br>Firing Pending | 829<br>Resolved | 82<br>Critical | <b>47</b><br>Major | ()<br>Minor | ()<br>Warning | ()<br>Critical | ()<br>Major | ()<br>Minor | 258<br>Critical | 228<br>Major | 343<br><sup>Minor</sup> |

You can filter alerts on any of the following conditions:

|     |    |    | F      |           |
|-----|----|----|--------|-----------|
| Igh |    | 7. | Filtor | condition |
| ıav | 16 |    | ΙΠΙΟΙ  | comunuom  |
|     |    |    |        |           |

| Filter<br>condition | Description                             | Options                                                                                                    |
|---------------------|-----------------------------------------|----------------------------------------------------------------------------------------------------|
| Focus filter        | List of Alert categories                | Cluster (default), Operations Hub Infrastructure,<br>DB Upgrade, Internal User Password Expiration,<br>System |
| Date Range          | Filter alerts in a specific time window | All Time (default), Last 7 days, Last 24 hours                                                                |
| Acknowledged        | Filter using acknowledgement status     | Yes, No                                                                                                    |
| Status              | Status of an alert                      | Firing (default), Pending, Resolved                                                                           |
| Severity            | Severity of the alerts                  | Critical, Major, Minor, Warning                                                                               |

#### Table 2: Alerts table

| Field             | Description                                   | Options                                                                       |
|-------------------|-----------------------------------------------|-------------------------------------------------------------------------------|
| Date              | Date and Time when the alert is fired         | Date and Time                                                                 |
| Acknowledged      | Shows whether an alert is acknowledged or not | Yes, No                                                                       |
| Status            | Status of the alert                           | Firing, Pending, Resolved                                                     |
| Severity          | Severity of the alert                         | Critical, Major, Minor, Warning                                               |
| Alert<br>Category | Category of the alert                         | Cluster, OperationsHubInfra, DbUpgrade,<br>InternalUserPasswordExpiry, System |

| Field     | Description                                  | Options               |
|-----------|----------------------------------------------|-----------------------|
| Туре      | Type of the alert                            | High CPU, High Memory |
| Pod       | Details of the pod generating an alert       | Pod-Details           |
| Container | Details of the container generating an alert | Container-Details     |

#### Figure 3: Alerts List

| Ale  | erts List Focus · Cluster ~  |               |            |          |                |                        |                                                |                    |
|------|------------------------------|---------------|------------|----------|----------------|------------------------|------------------------------------------------|--------------------|
| Date | e Range All Time Last 7 days | Last 24 hours | Acknowledg | yed Yes  | No Status F    | iring Pending Resolved | Severity Critical Major Minor Warning          | <i>\_</i>          |
| 0 S  | ielected 🖏 Acknowledge 🛱 Un- | acknowledge   |            |          |                |                        |                                                | 💭 🏦 Export         |
|      | Date 🔻                       | Acknowledged  | Status     | Severity | Alert Category | Туре                   | Pod                                            | Container          |
|      | Dec 16, 2022 10:47:50<br>AM  | No            | Firing     | Major    | Cluster        | PodNotHealthyHighMEM   | robot-cfgsvc-6cfcdc864d-w8r77                  | robot-cfgsvc       |
|      | Dec 16, 2022 10:47:50<br>AM  | No            | Firing     | Major    | Cluster        | PodNotHealthyHighMEM   | kube-apiserver-sj-opshub-clust-control-plane-2 | kube-<br>apiserver |
|      | Dec 16, 2022 10:47:50<br>AM  | No            | Firing     | Major    | Cluster        | PodNotHealthyHighCPU   | ss-cert-provisioner-797854fc5c-x846p           | cert-monitor       |
|      | Dec 16, 2022 10:47:50<br>AM  | No            | Firing     | Major    | Cluster        | CriticalPodNotHealthy  | keepalived-q8977                               |                    |
|      | Dec 16, 2022 10:47:50<br>AM  | No            | Firing     | Major    | Cluster        | CriticalPodNotHealthy  | keepalived-5f4]8                               |                    |
|      | Dec 16, 2022 10:47:50<br>AM  | No            | Firing     | Major    | Cluster        | CriticalPodNotHealthy  | keepalived-2fkmk                               |                    |
|      | Dec 16, 2022 10:47:50<br>AM  | No            | Firing     | Major    | Cluster        | CriticalPodNotHealthy  | secure-access-controller-x874q                 |                    |
|      | 43 Records                   |               |            |          |                |                        | Show Records: 25 🗸 1 - 25                      | < 1 2 >            |

You can view the details of an alert by clicking the Alert Type. The alert details panel captures the following fields:

| Field             | Description                  |
|-------------------|------------------------------|
| Status            | Status of the alert          |
| Firing Time       | Time when alert is raised    |
| Alert<br>Category | Category of the alert        |
| Notify Time       | Displays alert notify time   |
| Description       | Description of the alert     |
| Summary           | A short summary of the alert |

X

Figure 4: Alerts Details

## CriticalPodNotHealthy

Alert Details

#### ALERT INFORMATION

| Status      | Firing                                                                                                    |
|-------------|----------------------------------------------------------------------------------------------------|
| Severity    | Major                                                                                                    |
| Firing Time | Dec 16, 2022 10:42:44 AM                                                                                             |
| Alert Group | Cluster                                                                                                    |
| Notify Time | Dec 16, 2022 1:47:50 PM                                                                                              |
| Description | The critical Pod: kube-proxy-fqkfm is not healthy in Cluster: sj-opshub-clust and Hostname: sj-opshub-clust-infra-2. |
| Summary     | The critical Pod: kube-proxy-fqkfm is not healthy.                                                                   |

# **Acknowledging Alerts**

Once an alert is raised, you can acknowledge the firing alert. You have an option to put a comment before you acknowledge. You can also silence alerts for a predefined time in case you wish to ignore the alert during that time. By default, every three hours you are notified about the firing alerts by email.

#### Figure 5: Acknowledging Alerts

| Alert Details                                                                                             | ealthyHighMEM ×                                                                                                    |
|----------------------------------------------------------------------------------------------------|----------------------------------------------------------------------------------------------------|
| Firing Time                                                                                               | Dec 16 2022 10:42:44 AM                                                                                                    |
| Alart Group                                                                                               |                                                                                                    |
| Alert Group                                                                                               |                                                                                                    |
| Description                                                                                               | The Pod: robot-cfgsvc-6cfcdc864d-w8r77 is<br>not healthy in Cluster: sj-opshub-clust and<br>Hostname: sj-opshub-clust-ops-2.<br>Container: robot-cfgsvc memory<br>consumption has exceeded the limit<br>specified by the container configuration.<br>usage : limit = 2349.36MB : 1024MB |
| Summary                                                                                                   | High Memory usage on Pod: robot-cfgsvc-<br>6cfcdc864d-w8r77                                                                                                    |
| ACKNOWLED                                                                                                 | GE INFORMATION                                                                                                    |
| ACKNOWLED<br>Acknowledge<br>Silence (hh:mm)<br>1:0                                                        | GE INFORMATION                                                                                                    |
| ACKNOWLED<br>Acknowledge<br>Silence (hh:mm)<br>1:0<br>E:<br>Creator<br>admin                              | GE INFORMATION                                                                                                    |
| ACKNOWLED<br>Acknowledge<br>Silence (hh:mm)<br>1:0<br>Ex<br>Creator<br>admin<br>Comments                  | GE INFORMATION                                                                                                    |
| ACKNOWLED<br>Acknowledge<br>Silence (hh:mm)<br>1:0<br>E<br>Creator<br>admin<br>Comments<br>ack this alert | GE INFORMATION  () () () () () () () () () () () () ()                                                                                                    |

## **Configuring Alerts**

### **KPIs**

Key Performance Indicator (KPI) of Operations Hub helps in getting information on the overall system stability and on the components that are not functioning normally and are impacting the system stability.

The Operations Hub supports the following KPI Alert Groups:

- Cluster
- OperationsHubInfra
- DbUpgrade
- InternalUserPasswordExpiry

#### **Configuring Alerts Using SMTP**

Use this task to configure alerts globally using Simple Mail Transfer Protocol (SMTP).

- 1. At main menu, select System > Email Notifications view the Email Notifications page.
- 2. You can configure Email Notifications by clicking **Edit** at the bottom right of the page.
- 3. On the SMTP Configuration pane, enter the SMTP Configuration details.

| SMTP | Configuration | Details |
|------|---------------|---------|
|      |               |         |

| Field                   | Description                                                                                                    |
|-------------------------|----------------------------------------------------------------------------------------------------|
| From Email Address      | The default SMTP From address header field.                                                                                                    |
| SMTP Server<br>Hostname | The default SMTP smart host used for sending emails, including the port number.<br>The port number is 25 or 587 for SMTP over TLS (STARTTLS). Example:<br>smtp.example.org:587 |

#### 4. Click Save.

#### **Configuring Alert groups**

Use this task to enable or disable an alert group and add or delete email addresses of receivers for each alert group.

- 1. At main menu, select System > Email Notifications view the Email Notifications page.
- 2. You can configure Email Notifications by clicking Edit at the bottom right of the page.
- 3. Use the Alert Categories pane to configure the group or the recipients.
- 4. Select the toggle button next to the alert category name to **Enable** the alert group.
- 5. Click the Alert Category name to open a sidebar where the recipient email(s) can be configured, so the recipients receive notification when an alert is generated under that respective group.
- 6. Click Save.

#### Figure 6: Email Notifications

| Email Notifications                                                                                                    |                                                                                                    |  |  |  |
|----------------------------------------------------------------------------------------------------|----------------------------------------------------------------------------------------------------|--|--|--|
| Operations Hub is capable of sending notification emails when Alerts are triggered.<br>Administrators can customize the outbound SMTP configuration, enable or disable<br>notifications for specific alert categories, and designate recipient email addresses<br>below. |                                                                                                    |  |  |  |
| Email Notifications                                                                                                    |                                                                                                    |  |  |  |
| SMTP Configuration                                                                                                    | Alert Categories                                                                                                    |  |  |  |
| Specify the email address, SMTP server hostname,<br>and port number Operations Hub will use to send<br>notification emails.                                                                                                    | Toggle the switches to control which categories<br>trigger notifications. Click the category name to<br>designate recipient email addresses. |  |  |  |
| From Email Address*<br>abcd@from.com                                                                                                    | Cluster<br>Operations Hub Infrastructure                                                                                                    |  |  |  |
| SMTP Server Hostname* smtp@smtp.com                                                                                                    | DB Upgrade<br>Internal User Password Expiration                                                                                              |  |  |  |
|                                                                                                    |                                                                                                    |  |  |  |
|                                                                                                    |                                                                                                    |  |  |  |
|                                                                                                    |                                                                                                    |  |  |  |

| Cancel | Save |  |
|--------|------|--|
|        |      |  |

#### Figure 7: Notification Recipient List

| Email Notifications                                                                                                    | Operations Hub In<br>Notification Recipient List                                                                                             | frastructure ×                                                                                                    |             |  |
|----------------------------------------------------------------------------------------------------|----------------------------------------------------------------------------------------------------|----------------------------------------------------------------------------------------------------|-------------|--|
| Operations Hub is capable of sending notification emails when<br>Administrators can customize the outbound SMTP configuration<br>notifications for specific alert categories, and designate recipi<br>below. | Every time Operations Hub Infr<br>Operations Hub notifies the re                                                                             | Every time Operations Hub Infrastructure alert is triggered<br>Operations Hub notifies the recipients designated below. |             |  |
| Email Notifications                                                                                                    |                                                                                                    | Email Address<br>test@cisco.com                                                                                         | <u> </u>    |  |
|                                                                                                    |                                                                                                    | Email Address                                                                                                    |             |  |
| SMTP Configuration                                                                                                    | Alert Categories                                                                                                    | test1@cisco.com                                                                                                    |             |  |
| Specify the email address, SMTP server hostname,<br>and port number Operations Hub will use to send<br>notification emails.                                                                                  | Toggle the switches to control which categories<br>trigger notifications. Click the category name to<br>designate recipient email addresses. |                                                                                                    |             |  |
| From Email Address* abcd@from.com                                                                                                    | Cluster                                                                                                    |                                                                                                    |             |  |
| SMTP Server Hostname*                                                                                                    | Operations Hub Infrastructure DB Upgrade                                                                                                    |                                                                                                    |             |  |
|                                                                                                    | Internal User Password Expiration                                                                                                    |                                                                                                    |             |  |
|                                                                                                    |                                                                                                    |                                                                                                    |             |  |
|                                                                                                    |                                                                                                    |                                                                                                    |             |  |
|                                                                                                    |                                                                                                    |                                                                                                    |             |  |
|                                                                                                    |                                                                                                    |                                                                                                    |             |  |
|                                                                                                    |                                                                                                    |                                                                                                    | Cancel Save |  |

## **Monitoring Cluster Health**

#### **Table 3: Feature History**

| Feature Name                 | Release Information                   | Description                                                                                                    |
|------------------------------|---------------------------------------|----------------------------------------------------------------------------------------------------|
| Cluster Health<br>Monitoring | Cisco Operations Hub 22.2             | Cisco Operations Hub supports viewing and monitoring<br>of the cluster health using the alert management feature.<br>An alert is raised when there is an issue and you can take<br>necessary action based on the severity of the alert. You<br>can view the cluster health information using the<br><b>Kubernetes Cluster Health</b> dashboard. |
| Alert UI                     | Cisco Operations Hub,<br>Release 22.4 | Alert UI is introduced.                                                                                                    |

Operations Hub enables you to view and monitor the cluster health using the alert management feature. For each cluster, you can map an alert-group to check the cluster health status and take required action. Each alert is categorized based on severity which helps you prioritize the action for taken for that alert. If you do not specify any alert-group for the cluster, then all available alert-groups are added to the cluster

A cluster can have the following types of health alerts:

- Clear Indicates that the cluster has no alerts and everything is working as expected.
- **Minor** Indicates that a few nonessential pods are not running in the cluster. If you see this alert, then rectify the problem at the earliest.
- **Critical** Indicates that the cluster has critical problems. Take immediate action before the service degrades further.

Each alert-group is independent in nature, and therefore it is important to review all the alert-groups. Ensure that you take corrective actions that are based on the overall cluster health and not just for an individual alert-group.

For example, an essential pod such as **timescaledb** can have high CPU usage, which causes it to raise a **Critical** alert. This is part of the *Cluster* alert-group for which the cluster health severity is **Critical**.

Similarly, if there are no critical alerts for the *InternalUserPasswordExpiry* alert-group and all the pods are running in the cluster, then the cluster health severity is **Clear**.

For more information regarding *Operations Hub Infra Alert Management API*, see Cisco Operations Hub and Smart PHY REST API Guide

- 1. At the main menu, choose Dashboards. The Dashboard Gallery page appears.
- 2. Click Kubernetes Cluster Health.

The Kubernetes Cluster Health dashboard displays.

3. At the main menu, select Alerts.

The Alerts page displays.